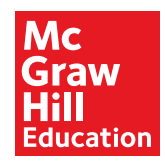

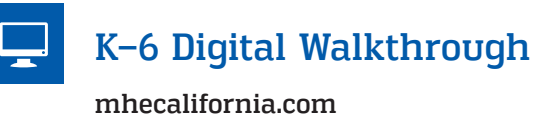

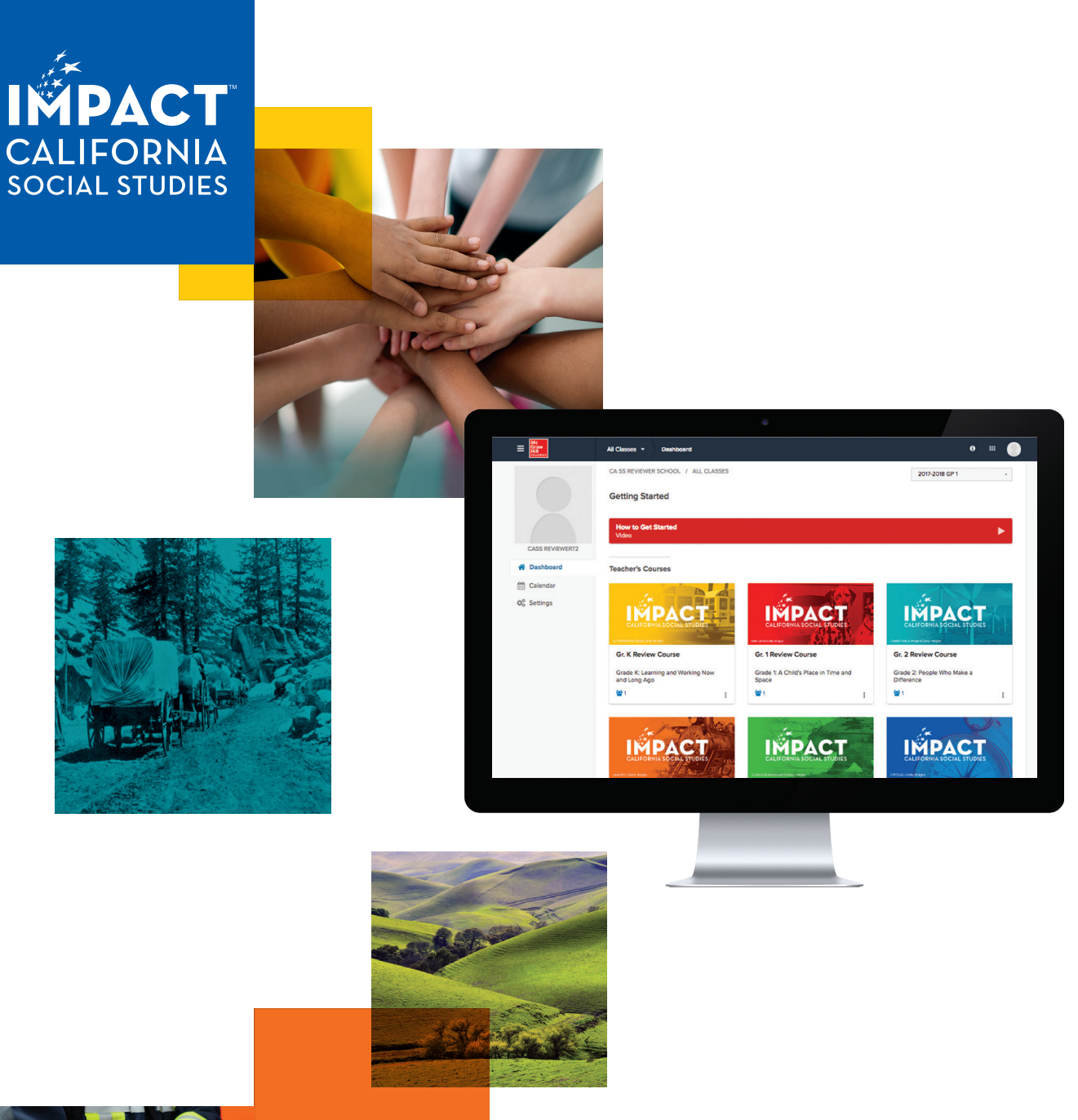

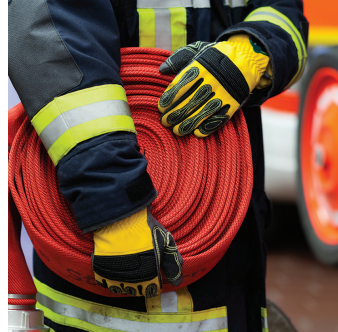

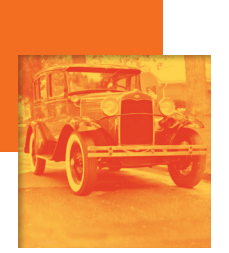

### Welcome to IMPACT: California Social Studies

*IMPACT: California Social Studies* gathers everything you need in one easy-to-use Online Teacher Center. Easily manage and organize your classroom, and create engaging lessons, presentations, and assignments. The Online Student Center provides students with access to interactive content, which leads to greater understanding and connection.

#### For the Teacher:

- Lesson plans and materials come ready-to-go to save you time, or can be easily customized.
- Differentiation strategies and superior ELA and ELD resources support you to reach every learner.
- Assessments can be assigned with a simple click and provide students with a dynamic, SBAC-like experience. Reports help you track individual student and class progress toward mastery.
- Professional development videos support instruction.

#### For the Students:

- Interactive timelines and maps anchor students in the time and place of the narrative and provide global perspectives.
- Relevant videos deliver dynamic commentary to enrich the learning experience.
- Interactive Word Play activities develop vocabulary and help all students access content.
- The Student eBook provides students with tools to highlight, annotate and closely read historical narratives and primary sources.

For access information, go to mhecalifornia.com

### How to Use the Online Teacher Center

Welcome to the Online Teacher Center. Here you will access your online lesson plans, student materials, interactive teaching tools, lesson presentations, assessments, and many other teaching resources.

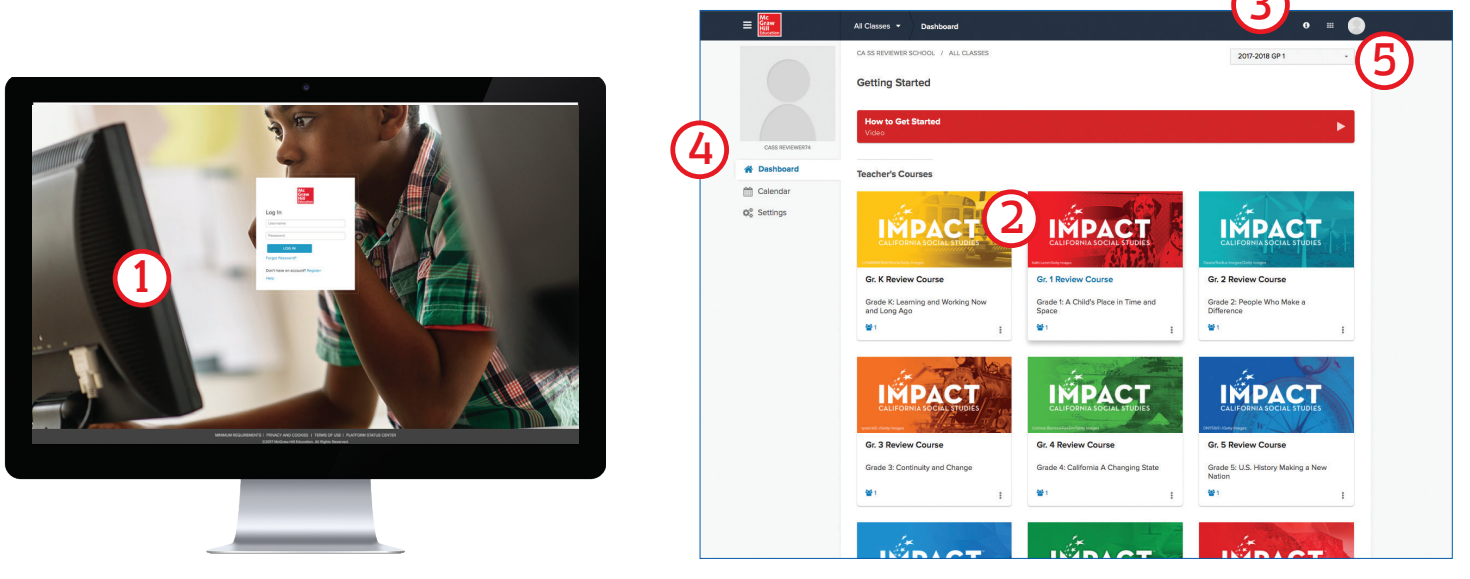

**Home Screen** 

 Using your internet browser, go to my.mheducation.com.
On the Welcome Screen, enter your Username and Password and click Log In. If you do not have a login, go to mhecalifornia.com to register.

- **2.** The tiles on the Home Screen give you access to the courses you have in your digital "book bag." Click on a course tile, grade level, and course name, to launch the course's dashboard.
- **3.** Use this menu to access:

**Files** – Upload your own files and access them under MyFiles. **Notifications** – Get notified every time a student turns in an assignment. **Information** – Access the Help menu.

- 4. The Main Menu gives you access to the Dashboard, Calendar, and Settings.
- **5.** You can use the Account drop down to toggle between the **Student and Teacher View** of the class content.

# Using the Class Dashboard

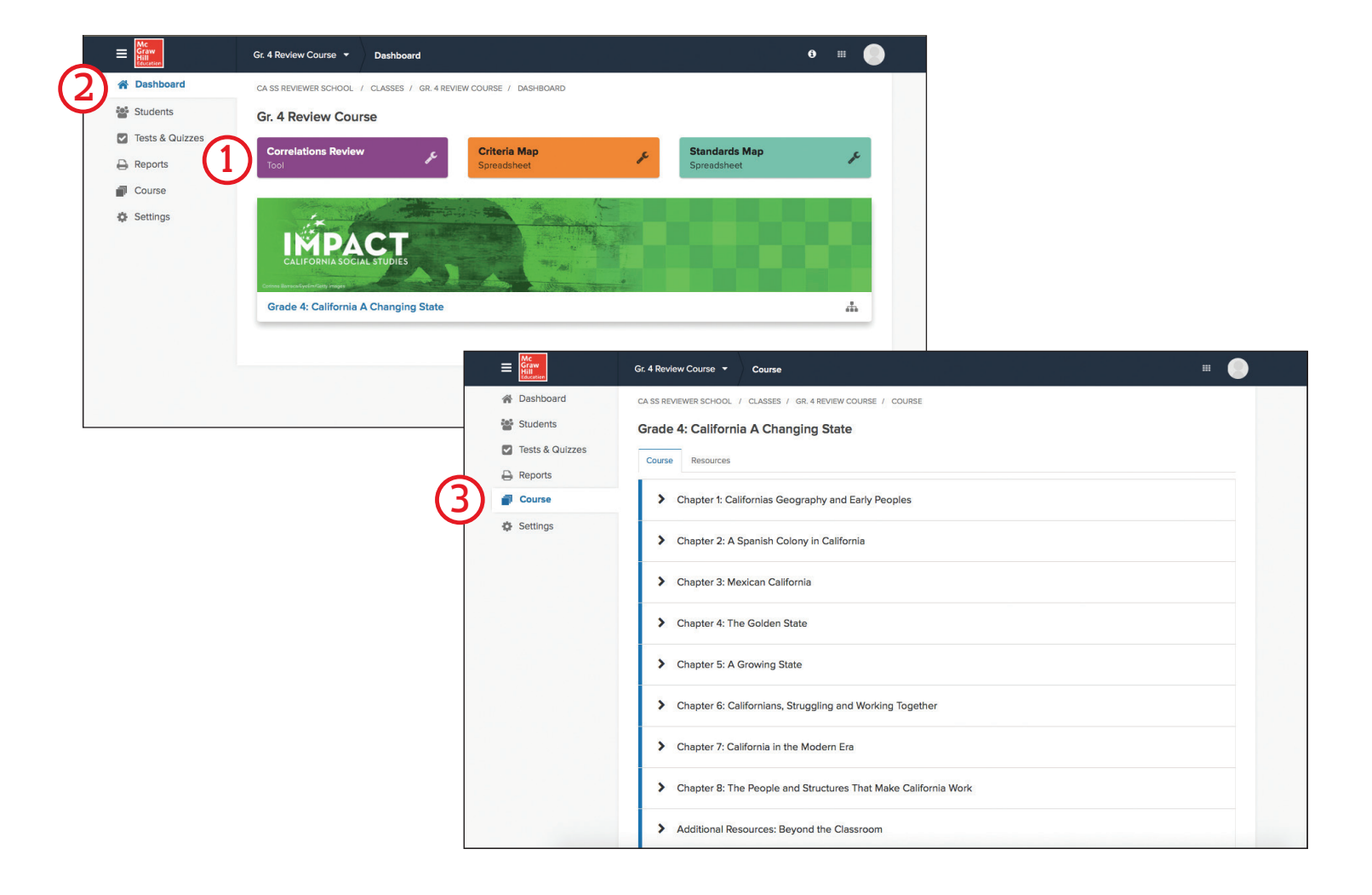

- 1. From the Class Dashboard, you will find tiles that navigate to the Correlations Review Tool, Criteria Map, and Standards Map.
- 2. Use the Main Menu to navigate to your Students, Tests & Quizzes, Reports, Course, and Settings.
- **3.** From the Main Menu, click on "Course." Use the Table of Contents to navigate to a specific **chapter** and **lesson**.

### Using Your Chapter Page: Explore Your Chapter Resources

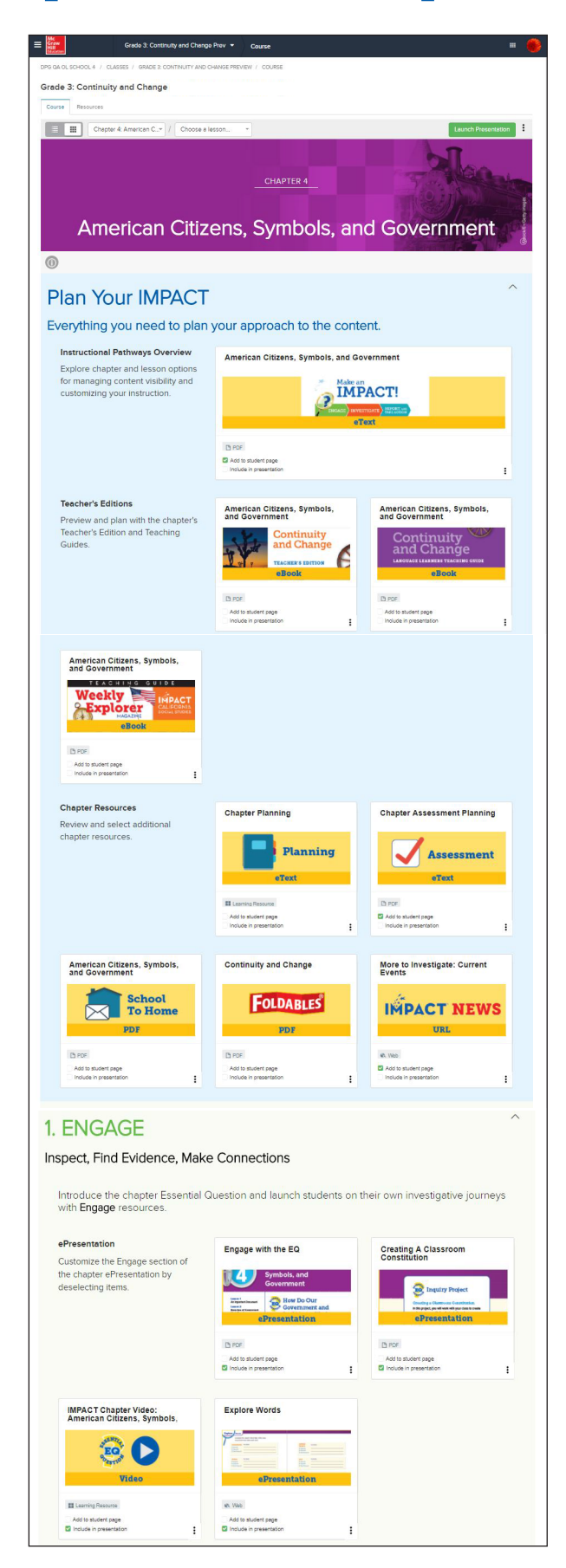

Click into each tile to discover the resources available in this chapter. Each chapter is organized by the instructional pathway: Explore, Investigate, Report. Both Student Materials and Teacher Presentations are accessible.

#### **Teacher Resources Include:**

- Activities and Projects for inquiry, hands-on, and technology-based instruction
- Literature, informational text, fiction, poetry
- Foldables<sup>™</sup> to support note-taking and comprehension
- Core student content such as the Inquiry Journal, and Research Companion
- Reader's Theater
- Relevant videos to enrich the narrative
- Activities for English Language Arts skills vocabulary building, close reading, analysis of text, and evidence-based writing
- Graphic organizers to support reading comprehension and note-taking
- Performance-based tasks that check for understanding
- Weekly Explorer Magazine Teaching Guide
- Suggested Pacing
- Chapter Summaries that can be easily assigned or printed
- **Professional Development** at point-of-use, such as expert videos and best practices for technology use

Once you've explored a resource, click on the "X" on the bottom of the screen to close the resource and navigate back to the Chapter Resource page.

# Using your Lesson Page: Explore Lesson Resources

Just like the chapter resources, each lesson's resources are organized by the instructional pathway: Explore, Investigate, and Report. These tools engage your students in inquiry by learning to think, read, write, and to interact with history-social science content. Whether your social studies instruction is center-based, whole class, or woven into cross-curricular explorations, *IMPACT: California Social Studies* program will bring your classroom to life with a rich, interactive digital experience.

These resources include:

- Pre-built Lesson Presentations
- Interactive Maps
- Field Trip Videos
- Inquiry Tools

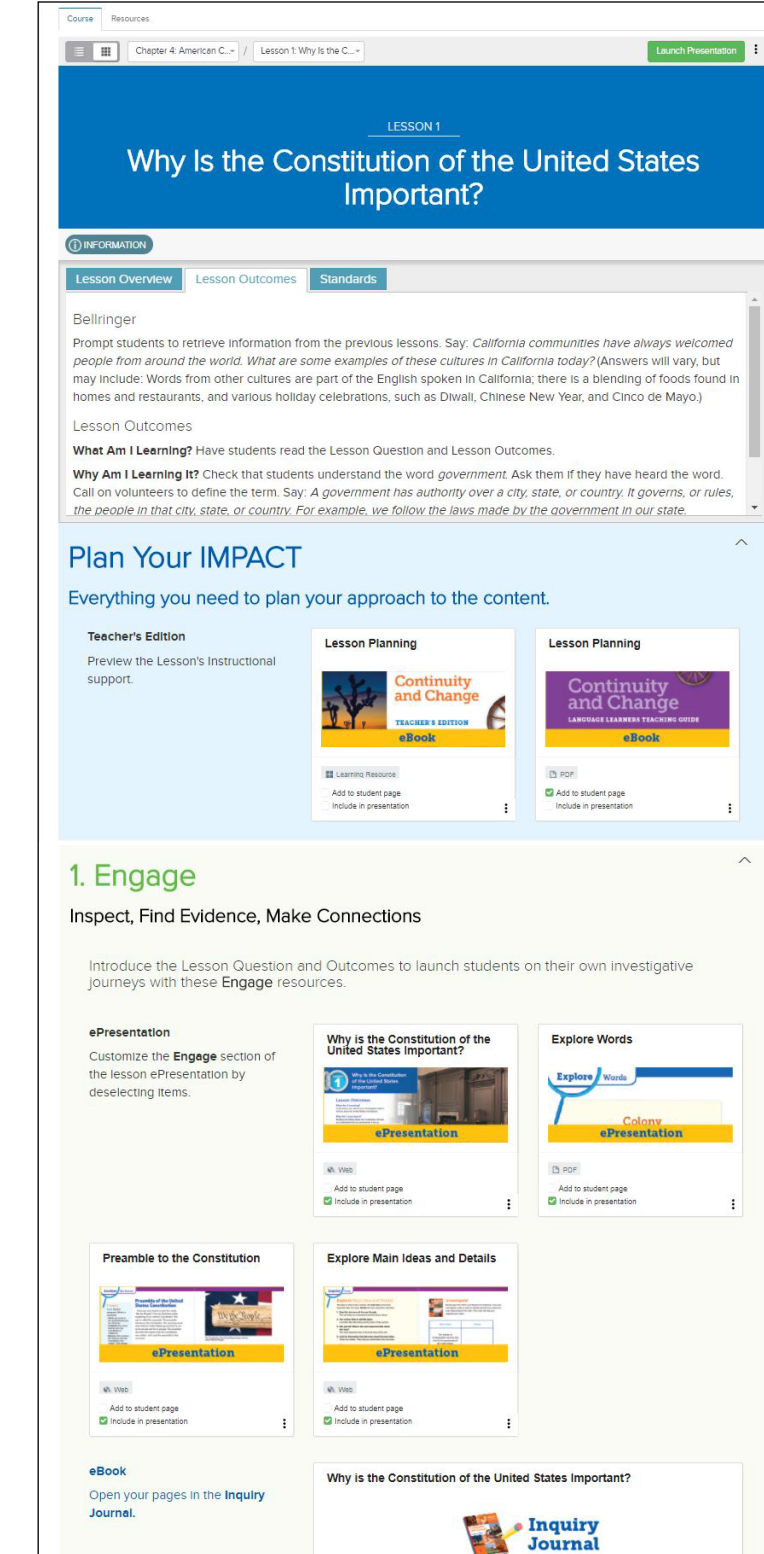

Add to student page

:

| e Connections                                                                                                    |                                                                                                    |                                                                                                    |
|----------------------------------------------------------------------------------------------------|----------------------------------------------------------------------------------------------------|----------------------------------------------------------------------------------------------------|
|                                                                                                    |                                                                                                    |                                                                                                    |
| ind Outcomes to launch students<br>purces.                                                                                                    | on their own investigative                                                                                                    |                                                                                                    |
| Why is the Constitution of the<br>United States Important?                                                                                                    | Explore Words                                                                                                    |                                                                                                    |
| Research at on                                                                                                    | Explore Words                                                                                                    |                                                                                                    |
| 4 Wes                                                                                                    | D FOF                                                                                                    |                                                                                                    |
| Add to student page                                                                                                    | Add to student page                                                                                                    |                                                                                                    |
| A constraint of the second second secon |                                                                                                    |                                                                                                    |
| W. Wes<br>Add to student page                                                                                                    |                                                                                                    |                                                                                                    |
| Include in presentation                                                                                                    |                                                                                                    |                                                                                                    |
| Why is the Constitution of the United                                                                                                    | I States Important?                                                                                                    |                                                                                                    |
|                                                                                                    | Journal                                                                                                    |                                                                                                    |
|                                                                                                    | JOOK                                                                                                    |                                                                                                    |
| A Web                                                                                                    |                                                                                                    |                                                                                                    |
|                                                                                                    | e Connections<br>and Outcomes to leunch students or<br>why is the Constitution of the<br>why is the Constitution of the United<br>The Constitution of the United<br>The Constitution of the Constitution of the United<br>The Constitution of the Constitution of the United<br>The Constitution of the Constitution of the Constitution of the Constitution of the Constitution of the Constitution of the Constitution of the Constitution of the Constitution of the Constitution of the Constitution of | e Connections<br>and outones to launch students on their own investigative<br>with the formation of the<br>with the formation of the<br>with the formation of the<br>with the formation of the<br>with the formation of the launce States important?<br>With the formation of the launce States important?<br>with the formation of the launce States important?<br>with the formation of the launce States important?<br>with the formation of the launce States important?<br>with the formation of the launce States important?<br>with the formation of the launce States important?<br>with the formation of the launce States important?<br>with the formation of the launce States important?<br>with the formation of the launce States important? |

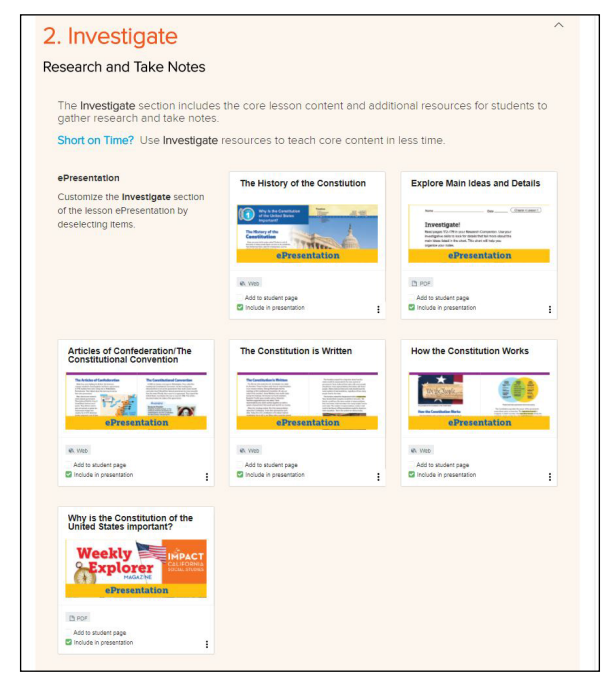

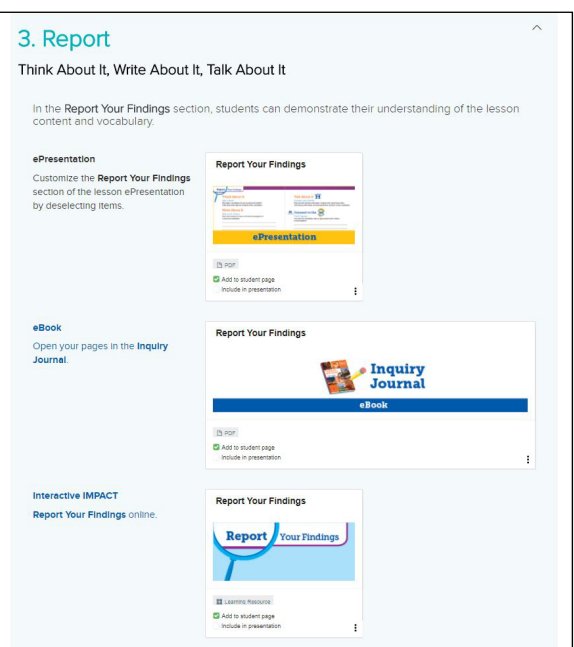

### Engage

- Lesson objectives at the beginning of each lesson, outline what students will know and what they will be able to do
- Videos, Primary Sources, and Multiple Perspectives Features are available for presentation

#### Investigate

- Embedded Teacher Notes at point-of-use throughout each lesson contain supports for History Social Science analysis, reading, writing, and speaking and listening skills
- Pop-up windows at point-of-use that show the corresponding California History-Social Science Standards
- Additional Videos, Primary Sources, Interactive Activities, Maps and Timelines support deeper investigations

#### Report

- Lesson, Chapter, and Benchmark Tests are accessible to review or assign
- Inquiry Project Rubric can be viewed and shared

# **Classroom Management**

|                 | Gr. 4 Review Course 🔻   | Course                                    |  |
|-----------------|-------------------------|-------------------------------------------|--|
| A Dashboard     | CA SS REVIEWER SCHOOL / | CLASSES / GR. 4 REVIEW COURSE / COURSE    |  |
| Students        | Grade 4: California     | A Changing State                          |  |
| Tests & Quizzes | Course Resources        |                                           |  |
| 🔒 Reports       |                         |                                           |  |
| Course          | > Chapter 1: Cali       | fornias Geography and Early Peoples       |  |
| 🏟 Settings      | > Chapter 2: A S        | panish Colony in California               |  |
|                 | > Chapter 3: Me         | xican California                          |  |
|                 | > Chapter 4: The        | Golden State                              |  |
|                 | > Chapter 5: A G        | rowing State                              |  |
|                 | > Chapter 6: Cal        | fornians, Struggling and Working Together |  |
|                 | > Chapter 7: Cal        | fornia in the Modern Era                  |  |

- From the Main Menu on the left-hand side of the course dashboard, you can access the following resources for classroom management:
- **Students:** Add student to your class, create groups of students in your class, review assignment data, and view last time your students logged-in.
- Tests & Quizzes: View the wide-array of ready-touse, customizable assessments.
- **Reports:** Review class or individual student progress against standards, progress within the course, and mastery of specific skills.

- **Course:** Navigate to any chapter or lesson in the course using the Table of Contents.
- **Settings:** Change the settings for your class.
- **Gradebook:** Go to the Gradebook to access student grades and to grade student assignments.
- **Calendar:** Set-up your initial year-long calendar and make modifications as the year progresses.
- Assignments: Create any assignment, and send the assignment to specific students or an entire class.

### **Universal Access / Differentiation**

Instructional materials and built-in features support universal access.

| Chapter                                                                                                    | Californians, Struggling an                                                                                                    | d Working Together                                                                                                    | Lang                                                                                                    | uage Learners                                                                |
|----------------------------------------------------------------------------------------------------|----------------------------------------------------------------------------------------------------|----------------------------------------------------------------------------------------------------|----------------------------------------------------------------------------------------------------|------------------------------------------------------------------------------|
| How Did<br>Californians<br>Struggle and Work<br>Together During<br>the Difficulties of<br>the 20 <sup>th</sup> Century?                                                                                                    | Lesson 1<br>Big Events in the Early 1900s<br>Lesson 2<br>World War II Brings Change<br>Lesson 3<br>People Who Worked for Change                                                                                                    |                                                                                                    | Teach                                                                                                    | <b>ing Guide</b> specifically<br>ed for Designated ELD                       |
| Celebrative Constraints of the second second | Inquiry Journal, pages 196–199<br>Introduce the Chapter<br>Access Prior Knowledge Read the Essential<br>them that the 20 <sup>th</sup> century refers to the period bet<br>the difficulties faced by Californians in the 19 <sup>th</sup> cer<br>in California faced new challenges in the 1900s. A<br>major world events that happened last century. Por<br>Tell students that they will learn about how some<br>problems during this period. | I Question aloud to students. Remind<br>tween 1900 and 1999. Review some of<br>tury (1800–1899). Explain that people<br>sk students if they know about any<br>pint out that there were two world wars.<br>heroic people helped solve California's                                                                                                    | -                                                                                                    |                                                                              |
| SPANISH COGNATES<br>boicotear<br>campus<br>campamentos de                                                                                                    | Research Questions Have students brainsto<br>(neither too general nor too specific). Use exampl<br>form questions:<br>"Why did people struggle in California?" is too general<br>because                                                                                                    | rm in pairs "just right" research question<br>es and sentence frames to help them<br>It has too many answers                                                                                                    | s                                                                                                    |                                                                              |
| internamiento<br>manufacturar<br>educacion publica<br>reformar                                                                                                    | "Who struggled in California during the 1900s?" is too<br>specific because<br>"What were some of the challenges people in California<br>faced during the 1900s?" is just right because                                                                                                    | It has only one easy answer<br>It has more than one answer, but not too<br>many answers                                                                                                    |                                                                                                    | Audio reads at<br>point-of-use                                               |
| segregación<br>sufragio                                                                                                    | Inquiry Project Help students under<br>the chapter. Review any vocabulary and t                                                                                                    |                                                                                                    |                                                                                                    | 4                                                                            |
|                                                                                                    | <b>Vocabulary pop-ups</b><br>throughout the text                                                                                                    | The University of California at Berkeley was th<br>The first campus, its land and buildings,<br>to the architect who could de<br>She gave her own money to<br>the university opende ac mon<br>eases at the University of California first op<br>residents of the state. Over time, hoveve<br>growing amount of their fees. By 1970, O<br>tuiltion, or money, to study there. | he state's first public university.<br>was located in<br>arst, a director of the<br>/kam-pas/<br>erky around the buildings of a school, college, or build<br>enced, it was free for<br>er, students paid a<br>;allfornia residents paid | GIER<br>Hes.                                                                 |
| World War II and how their<br>war. Talk to your inquiry pa<br>facts you learned about in                                                                                                    | mission was kept a secret after the<br>rither about the main idea and key<br>the video.                                                                                                    | *                                                                                                    | Ph<br>su                                                                                                    | bebe Apperson Hearst was an early<br>porter of the University of California. |
| Widget Credit                                                                                                    | The Navajo recruits were asked<br>to create an entirely new military code                                                                                                    |                                                                                                    | Videos with<br>Closed Captionin                                                                                                    | g                                                                            |

### Assessments

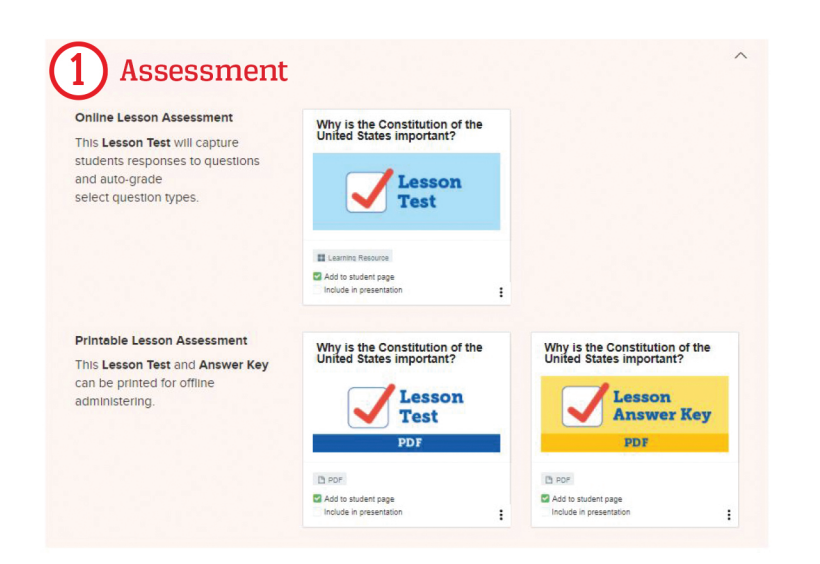

- From the Report section of the Chapter and Lesson Landing pages students and teachers can access:
- Vocabulary review activities
- Lesson and Chapter Tests
- Performance-based assessments
- Project rubrics
- Benchmark assessments

| E Graw<br>Hill<br>Education | Gr. 4 Review Course 🔻 Tests & Quizzes                                |               |      |            | 1          | • |
|-----------------------------|----------------------------------------------------------------------|---------------|------|------------|------------|---|
| A Dashboard                 | CA SS REVIEWER SCHOOL / CLASSES / GR. 4 REVIEW COURSE / TEST LIBRARY |               |      |            |            |   |
| Students                    | My Test Library                                                      |               |      |            |            |   |
| Tests & Quizzes             | Asstaned Tests My Test Library                                       |               |      |            |            |   |
| Reports                     | 9                                                                    |               |      |            |            |   |
| Course                      | + New Test Tilter 1 Item Banks 1 My Tes                              | ts 🕞 Archived |      |            |            |   |
| 🏠 Settings                  | Search by title, cub), or gro                                        |               |      |            | 1          | 2 |
|                             | Tide                                                                 | Subject       | Grd. | Created    | UF Owner   |   |
|                             | Grade 4 End-of-Year Benchmerk Test                                   | SS            | 4th  | 05/02/2017 | <b>≙</b> 1 | ¢ |
|                             | Grade 4 Mid Year Test                                                | SS            | 481  | 05/02/2017 | <b>≙</b> 1 | 0 |
|                             | Grade 4, Chapter B, Lesson 4, lest                                   | SS            | 4tin | 04/05/2017 | <b>a</b> 1 | ¢ |
|                             | Ginde 4, Chapter 8, Lesson 3 Test 1                                  | SS            | 4th  | 04/05/2017 | <b>a</b> 1 | ¢ |
|                             | Grade 4, Chapter 8, Lesson 2 Test                                    | 555           | 4th  | 04/05/2017 | 🛱 1        | ø |
|                             | Grade 1, Chapter 8, Lesson 1 Test                                    | SS            | 4th  | 04/05/2017 | <b>≙</b> 1 | Q |
|                             | Grade 4, Chapter 8 Benchmark Test                                    | SS            | 4th  | 04/05/2017 | <b>≙</b> 1 | ¢ |
|                             | Grade 4, Chapter 7,Lesson 3, lest                                    | SS            | 4th  | 04/05/2017 | <b>a</b> 1 | 0 |

- **2.** From the Main Menu, you can access the Online Assessment Engine featuring:
- Pre-made and customizable assessments (formative and summative)
- Easy-to-use assessment generator to create customized tests and quizzes
- Tech-enhanced questions
- Automatic reporting
- Rubrics for reviewing submitted assessments

**3.** Within "My Test Library" you can select an assessment to edit, review and assign.

The *IMPACT: California Social Studies* Online Teacher and Student Centers are always evolving to better meet the needs of teachers and students. Please continue to check back throughout your review!

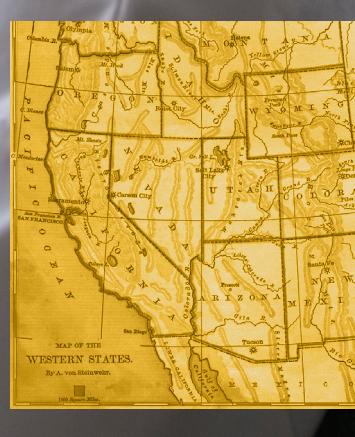

### You Deliver Educational IMPACT Every Day.

You are a reason your students love learning. Our goal is to help you spark the kind of engagement that turns curiosity, knowledge, and critical thinking into empowered citizenship. That's *IMPACT*.

Sample the program online: **mhecalifornia.com** Or contact your local sales representative: **mhecalifornia.com** 

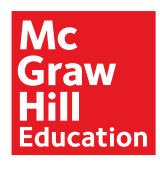

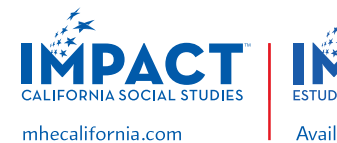

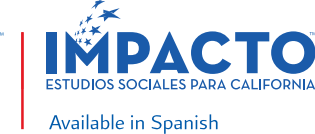